ООО «ТВС-инженеринг»

# КРАТКОЕ РУКОВОДСТВО ОПЕРАТОРА НАСОСНОЙ СТАНЦИИ НА ОСНОВЕ ОБОРУДОВАНИЯ WEINTEK

Гомель, 2021 г.

#### Оглавление

| 1. | Главный экран                    | 3  |
|----|----------------------------------|----|
| 2. | Аварии                           | 4  |
|    | 1.1 Текущие аварии               | 4  |
|    | 1.2 Архив аварий                 | 5  |
| 3. | Графики                          | 5  |
|    | 3.1 Текущий график               | 6  |
|    | 3.2 Архивный график              | 6  |
| 4. | Настройки                        | 7  |
|    | 4.1 Настройка давления станции   | 7  |
|    | 4.2 Настройка параметров ПИД     | 8  |
|    | 4.3 Настройка параметров станции | 8  |
| 5. | Служебные настройки станции      | 9  |
|    | 5.1 Частота                      | 9  |
|    | 5.2 Время                        | 10 |
|    | 5.3 Давление                     | 11 |
|    | 5.4 Время наработки              | 12 |

## 1. ГЛАВНЫЙ ЭКРАН

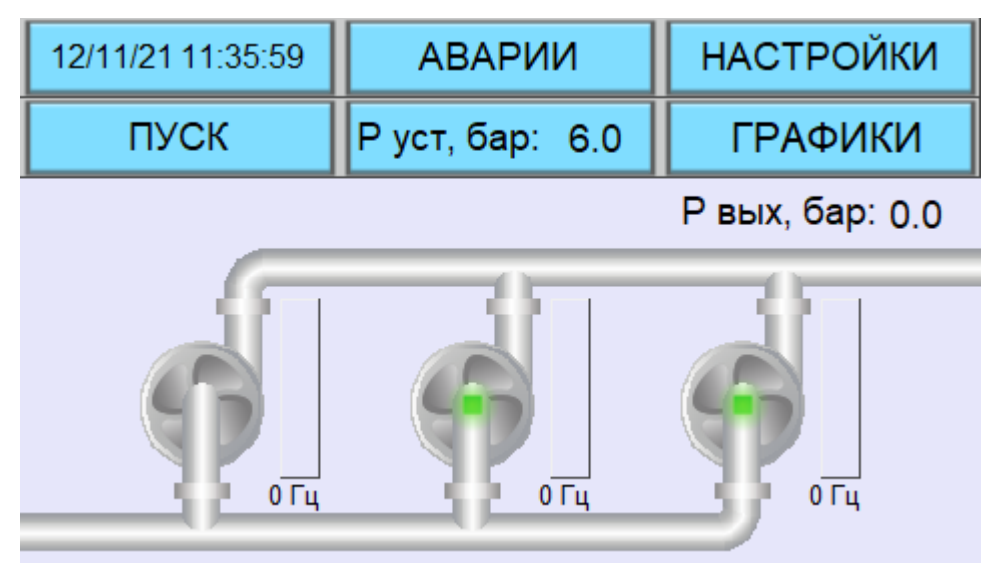

Рисунок 1 – Пример главного экрана

Главный экран (рисунок 1) содержит оперативную информацию работы насосной станции. Описание компонентов главного экрана приведено в таблице 1.

Таблица 1 — Компоненты главного экрана

| Nº | Назначение | Изображение       | ие Описание                                                           |  |
|----|------------|-------------------|-----------------------------------------------------------------------|--|
| 1  | Индикация  | 12/11/21 11:35:59 | Текущее дата и время                                                  |  |
| 2  | Кнопка     | АВАРИИ            | Кнопка перехода на экран аварий                                       |  |
| 3  | Кнопка     | НАСТРОЙКИ         | Кнопка перехода на экран настроек                                     |  |
| 4  | Кнопка     | ПУСК              | Кнопка запуска и остановки ПНС                                        |  |
| 5  | Индикация  | Р уст, бар: 6.0   | Индикация текущей уставки                                             |  |
| 6  | Кнопка     | ГРАФИКИ           | Кнопка перехода на экран графиков                                     |  |
| 7  | Индикация  | Р вых, бар: 0.0   | Индикация текущего давления на выходе<br>станции                      |  |
|    | Индикация  | <b>O</b>          | (серый) Насос исправен; режим<br>ожидания                             |  |
| 8  |            | Ø                 | (зеленый) Насос исправен; в работе                                    |  |
|    |            | 0                 | (красный) Насос в аварии; остановлен                                  |  |
| 9  | Индикация  |                   | Нет вращения — колесо остановлено; есть<br>вращение — колесо в работе |  |

Таблица 2 – Компоненты главного экрана (продолжение)

| Nº | Назначение | Изображение | Описание                             |
|----|------------|-------------|--------------------------------------|
| 10 |            |             | (зеленый) Индикация рабочего насоса. |
| 10 | индикация  | •           | Не ставится на резервный насос       |
|    |            |             | Индикация выходной частоты.          |
|    | Текушая    |             | Численное значение в герцах и        |
| 11 | частота    |             | визуальное отображение в виде        |
|    | -10010     |             | диаграммы                            |
|    |            | 0 Гц        |                                      |

## 2. АВАРИИ

Переход на экран аварий осуществляется нажатием соответствующей кнопки на главном экране.

| 12/11/21 11:34:31                                                                                 | Текущий                                                           | Архив                           | ГЛАВНЫЙ                      |  |  |  |  |  |
|---------------------------------------------------------------------------------------------------|-------------------------------------------------------------------|---------------------------------|------------------------------|--|--|--|--|--|
|                                                                                                   | Текущий                                                           |                                 |                              |  |  |  |  |  |
| 1 12.11.21 11:34:06 Пр   2 12.11.21 11:34:09 Пч   3 12.11.21 11:34:09 Пч   4 12.11.21 11:34:09 Пч | евышение ма<br>11 Потеря свя:<br>12 Потеря свя:<br>13 Потеря свя: | ксимального ,<br>зи<br>зи<br>зи | давления!!! 1<br>1<br>1<br>1 |  |  |  |  |  |

1.1 Текущие аварии

Рисунок 2 – Пример экрана текущих аварий

Экран «Текущий» (рисунок 2) осуществляет отображение текущих аварий на станции. Не подтвержденные оператором аварии отображаются красным цветом; подтвержденные оператором аварии отображаются черным цветом. Подтверждение осуществляется путем нажатия на соответствующую запись аварии.

Для просмотра истории аварий необходимо перейти на экран «Архив». Переход осуществляется путем нажатия на соответствующую кнопку.

| 1      | 2/11/21 ·            | 11:34:26                 | Текущий                          | Архив              | ГЛАВНЫЙ                                          |        |          |
|--------|----------------------|--------------------------|----------------------------------|--------------------|--------------------------------------------------|--------|----------|
|        | Архив 12.11.21       |                          |                                  |                    |                                                  |        |          |
| 1      | 12.11.21             | 11:33:54 [<br>11:33:55 [ | Превышение ма<br>1Ч1 Потеря свя  | аксимального<br>зи | <sub>давле</sub> <mark>12.11.2</mark><br>27.10.2 | 1<br>1 | <b>^</b> |
| 3<br>4 | 12.11.21 12.11.21    | 11:33:55 [<br>11:33:55 [ | 142 Потеря свя<br>143 Потеря свя | зи<br>зи           | 14.09.2                                          | 1      | T        |
| 5<br>6 | 12.11.21<br>12.11.21 | 11:34:06 [<br>11:34:09 [ | Превышение ма<br>1Ч1 Потеря свя  | аксимального<br>зи | давления!!!                                      | 1      |          |
| 7<br>8 | 12.11.21<br>12.11.21 | 11:34:09 (<br>11:34:09 ( | 142 Потеря свя<br>143 Потеря свя | зи<br>зи           |                                                  | 1      |          |
|        |                      | · · · · ·                |                                  |                    |                                                  |        |          |

1.2 Архив аварий

Рисунок 3 – Пример экрана архива аварий

Экран «Архив» аварий (рисунок 3) позволяет просмотреть посуточную историю аварий станции. Выбор отображаемых суток осуществляется с помощью соответствующего выпадающего списка.

Возврат на экран текущих аварий осуществляется путем нажатия кнопки «Текущий».

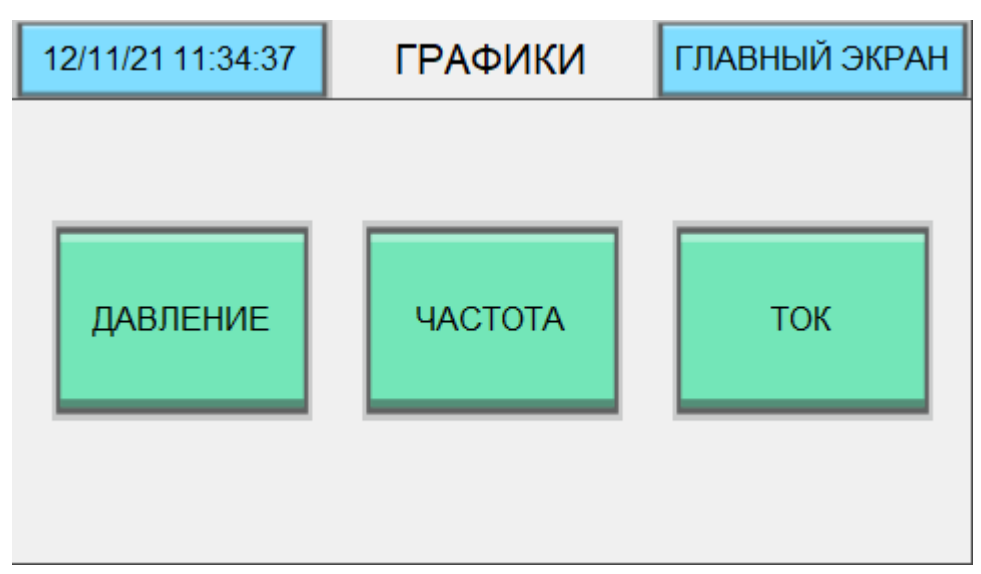

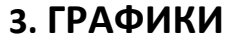

Рисунок 4 – Пример экрана выбора графиков

Экран «Графики» (рисунок 4) позволяет выбрать требуемый график для отображения:

- 1. Давление;
- 2. Частота;
- 3. Ток.

При переходе на выбранный график открывает экран отображения график в реальном времени – «Текущий».

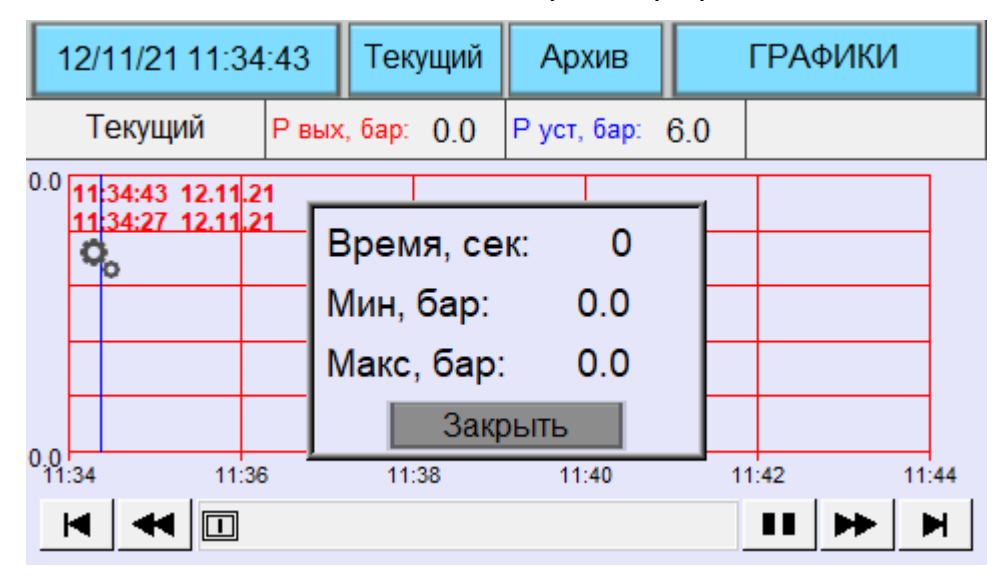

3.1 Текущий график

Рисунок 5 –Пример экрана текущего графика

Экран графика «Текущий» отображает график выбранного параметра в режиме реального времени.

Изменение масштабов график осуществляется с помощью окна настроек.

Окно вызывается нажатием на кнопку с символом шестеренка –

Переход на экран с архивированием графика производится нажатием на кнопку «Архив».

| ·                       | 12/11/21 11:3  | 4:48  | Тек    | ущий | Ap     | хив  | 1   | ₽АФИКИ   | 1     |
|-------------------------|----------------|-------|--------|------|--------|------|-----|----------|-------|
|                         | Архив          | Р вых | , бар: | 0.0  | Р уст, | бар: | 6.0 | 12.11.21 | •     |
| 0.0                     | 12.11.21       |       |        |      | ·      |      |     | 12.11.21 |       |
|                         | -              |       |        |      |        |      |     | 21.05.21 |       |
|                         | ₽ <sub>0</sub> |       |        |      |        |      |     | 05.02.21 |       |
|                         |                |       |        |      |        |      | -   |          |       |
|                         |                |       |        |      |        |      |     |          |       |
|                         |                |       |        |      |        |      |     |          |       |
| 0. <mark>0</mark><br>11 | :33 12:        | 45    | 13     | :57  | 15     | :09  | 16  | :21      | 17:33 |
|                         | • • •          |       |        |      |        |      |     | II 🕨     | M     |

3.2 Архивный график

Рисунок 6 – Пример экрана архива графика

Архивирование графиков производится с интервалом в 24 часа. С помощью выпадающего списка производится выбор необходимой даты.

Переход на экран с текущим графика производится нажатием на кнопку «Текущий».

## 4. НАСТРОЙКИ

При нажатии на главном экране кнопки «Настройки» открывается экран настроек насосной станции. Выбор требуемой группы настроек происходит нажатием кнопок «Давление», «ПИД» и «ПНС».

| 12/11/21 11:35:01                      | НАСТРОЙКИ | ГЛАВНЫЙ |  |  |  |
|----------------------------------------|-----------|---------|--|--|--|
| Давление                               | пид       | ПНС     |  |  |  |
| Рабочее давление ПНС                   |           |         |  |  |  |
| Режим работы: Константа 💌              |           |         |  |  |  |
| Константное значение, бар: 6.0         |           |         |  |  |  |
| График давления: * ЗАДАНИЕ             |           |         |  |  |  |
| ПРЕДУПРЕЖДЕНИЕ - НЕДОПУСТИМОЕ ДАВЛЕНИЕ |           |         |  |  |  |

4.1 Настройка давления станции

Рисунок 7 – Пример экрана настроек давления

Редактируемые параметры экрана «Давление»:

 Режим работы – «Константа» / «График» – Режим «Константа» осуществляет поддержание заданного давления не зависимо от времени; Режим «График» осуществляет поддержание выходного давления в зависимости от текущего времени суток;

2. Константное значение, бар — значение выходного давления станции для режима «Константа»;

3. График давления — значение выходного давления станции для режима «График». Изменение временных интервалов и значений давлений осуществляется на экране «Задание». Переход на экран производится нажатием на советующую кнопку.

#### 4.2 Настройка параметров ПИД

Редактируемые параметры экрана «ПИД»:

1. Пропорциональная — коэффициент пропорциональности ПИДрегулятора, безразмерная величина;

2. Интегральная — время интегрирования ПИД-регулятора, задается в секундах;

3. Дифференциальная – время дифференцирования ПИДрегулятора, задается в секундах;

4. Частота отключения второго насоса, Гц – выходная частота ПИДрегулятора, при которой происходит отключение второго рабочего насоса.

| 12/11/21 11:35:05 | НАСТРОЙКИ ГЛАВНЫЙ |     | ТАВНЫЙ |  |
|-------------------|-------------------|-----|--------|--|
| Давление          | пид               | ПНС |        |  |
| Состовляющие ПИД  |                   |     |        |  |
| Пропорциональн    | 0.000             |     |        |  |
| Интегральная      | 0.000             |     |        |  |
| Дифференциаль     | 0.000             |     |        |  |
| Частота отключе   | 1.0               |     |        |  |

Рисунок 8 – Пример экрана настроек ПИД

4.3 Настройка параметров станции

| 12/11/21 11:35:08              | НАСТРОЙКИ |      | ГЛАВНЫЙ |  |  |  |
|--------------------------------|-----------|------|---------|--|--|--|
| Давление                       | пид       |      | ПНС     |  |  |  |
| Конфигурация ПНС               |           |      |         |  |  |  |
| Номер резервного насоса: Нет 💌 |           |      |         |  |  |  |
| Засыпание станц                | ии:       | Вклю | чить 🔻  |  |  |  |
|                                |           |      |         |  |  |  |
|                                |           |      |         |  |  |  |

Рисунок 9 – Пример экрана настроек станции

Редактируемые параметры экраны «ПНС»:

1. Номер резервного насоса – «Нет» / «1» / «2» / «3» – Режим «Нет» обеспечивает равномерную наработку всех насосных агрегатов. Возможна одновременная работа не более 2. Смена резервного насоса осуществляется каждые 10 дней; Режим «1» обеспечивает привязку насоса 1 в качестве резервного, в штатном режиме разрешена работа насосов 2 и 3; Режим «2» обеспечивает привязку насоса 2 в качестве резервного, в штатном режиме разрешена работа насосов 3 в качестве резервного, в штатном режиме разрешена работа насосов 1 и 3; Режим «3» обеспечивает привязку насоса 3 в качестве резервного, в штатном режиме разрешена работа насосов 1 и 2;

2. Засыпание станции – «Включить» / «Выключить» – Режим «Включить» осуществляет засыпание станции, если рабочая частота ниже частоты засыпания; Режим «Выключить» разрешает работу станции на минимальной частоте, задаваемой ПИД-регулятором для насоса

## 5. СЛУЖЕБНЫЕ НАСТРОЙКИ СТАНЦИИ

Для перехода к служебным настройкам необходимо на любом экране настроек нажать и удерживать не менее 5 секунд на скрытую кнопку в области надписи «НАСТРОЙКИ». На рисунке 10 красным цветом выделена соответствующая кнопка.

| 12/11/21 11:35:08 | НАСТРОЙКИ | ГЛАВНЫЙ |
|-------------------|-----------|---------|
| Давление          | пид       | ПНС     |

Рисунок 10 – Скрытая кнопка перехода к служебным настройкам

Служебные настройки разделены на группы по типу редактируемого параметра – частота, временные уставки, давление и время наработки. Переход между группами осуществляется с помощью кнопок «Гц», «сек», «бар» и «Сброс». Кнопка «Закрыть» закрывает служебные настройки станции.

5.1 Частота

Редактируемые параметры экрана «Гц»:

1. Нижний предел ПИД, Гц – Минимальная частота, задаваемая ПИДрегулятором для насоса;

 Верхний предел ПИД, Гц – Максимальная частота, задаваемая ПИД-регулятором для насоса;

3. Частота засыпания станции, Гц — Минимальная рабочая частота станции. Станция выключается и переходит в режим ожидания при опускании рабочей частоты нижем частоты засыпания.

| Гц          | сек          | бар      | Сброс | Закрыть |  |
|-------------|--------------|----------|-------|---------|--|
| Нижний пре, | дел ПИД, Гц: |          | 0     | .0      |  |
| Верхний пре | едел ПИД, Гц | :        | 0     | .0      |  |
| Частота зас | ыпания станы | ции, Гц: | 0.0   |         |  |
|             |              |          |       |         |  |
|             |              |          |       |         |  |
|             |              |          |       |         |  |
|             |              |          |       |         |  |

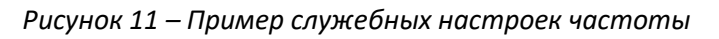

| Гц                                  | сек           | бар                           | Сброс | Закрыть |  |
|-------------------------------------|---------------|-------------------------------|-------|---------|--|
| Задержка п                          | (             | )                             |       |         |  |
| Задержка за                         | )             |                               |       |         |  |
| Задержка в                          | ключения дог  | і. насоса, <mark>се</mark> к: | (     | )       |  |
| Задержка в                          | ыключения до  | оп. насоса, се                | к: (  | )       |  |
|                                     |               |                               |       |         |  |
| Время рестартов по давлению, сек: 0 |               |                               |       |         |  |
| Число реста                         | артов по давл | ению, штук:                   | (     | )       |  |

5.2 Время

Рисунок 12 – Пример экрана настроек временных установок

Редактируемые параметры экрана «сек»:

1. Задержка просыпания станции, сек – интервал времени, в течении которого должно выполнятся условие вывода станции из режима ожидания и запуска насоса;

 Задержка засыпания станции, сек – интервал времени, в течении которого должно выполнятся условие автоматического отключения насосов и перевод станции в режим ожидания;

 Задержка включения дополнительного насоса, сек – интервал времени, в течении которого должно выполнятся условие автоматического включения дополнительного насоса;

 Задержка выключения дополнительного насоса – интервал времени, в течении которого должно выполнятся условие автоматического включения дополнительного насоса; 5. Время рестартов по давлению, сек — интервал времени между нормализацией давления на выходе станции и автоматическим запуском насоса;

6. Число рестартов по давлению, штук — максимальное число последовательных запусков станции после превышения выходного давления перед аварийной блокировкой насосов.

| Гц          | сек           | бар   | Сброс | Закрыть |
|-------------|---------------|-------|-------|---------|
| Зона нечуст | вительности   | 0     | 0.0   |         |
| Зона нечуст | вительности   | 0     | 0.0   |         |
| Безопасное  | рабочее дав   | 0     | 0.0   |         |
| Диапазон да | атчика давлен | 0     | 0.0   |         |
| Отклонение  | включения д   | ıp: 0 | 0.0   |         |
|             |               |       |       |         |
|             |               |       |       |         |

| 53  | Павлоцио |
|-----|----------|
| 5.5 | давление |

Рисунок 13 – Пример экрана настроек давления

Редактируемые параметры экрана «бар»:

1. Зона нечувствительности ПИД, бар — максимальное отклонение давления на выходе станции от заданного не оказывающее влияния на выход ПИД-регулятора;

2. Зона нечувствительности станции, бар – минимальное отклонение давления на выходе станции от заданного для вывода станции из режима ожидания и запуска насоса.

3. Безопасное рабочее давление, бар – максимальное разрешенное давление на выходе станции. При превышении данного параметра происходит остановка рабочих насосов;

4. Диапазон датчика давления, бар – Паспортный рабочий диапазон датчика давления;

5. Отклонение включения дополнительного насоса, бар – минимальное отклонение давления на выходе станции от заданного для включения дополнительного насоса.

#### 5.4 Время наработки

| Гц                   | сек | бар | Сброс | Закрыть |  |  |
|----------------------|-----|-----|-------|---------|--|--|
| ВРЕМЯ РАБОТЫ НАСОСОВ |     |     |       |         |  |  |
| Насос 1, ч:          | 0   |     | СБРОС |         |  |  |
| Насос 2, ч:          | 0   |     | СБРОС |         |  |  |
| Насос 3, ч:          | 0   |     | СБРОС |         |  |  |
|                      |     |     |       |         |  |  |
|                      |     |     |       |         |  |  |
|                      |     |     |       |         |  |  |

Рисунок 14 — Пример экрана времени работы

Редактируемые параметры экрана «Сброс»:

1. Насос 1, ч — время работы насоса 1. После замены насоса необходимо сбросить накопленное время нажатием кнопки «СБРОС»;

- 2. Насос 2, ч аналогично пункту 1;
- 3. Насос 3, ч аналогично пункту 1.